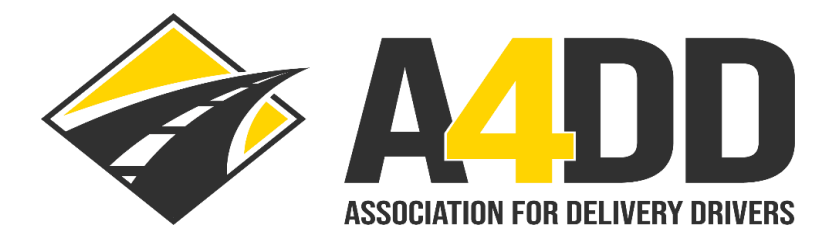

# How To Access the "Find My Drivers" Report

## 1. Open A4DD website at: <u>www.A4DD.org.</u>

### 2. Click on COMPANY LOGIN at top of page.

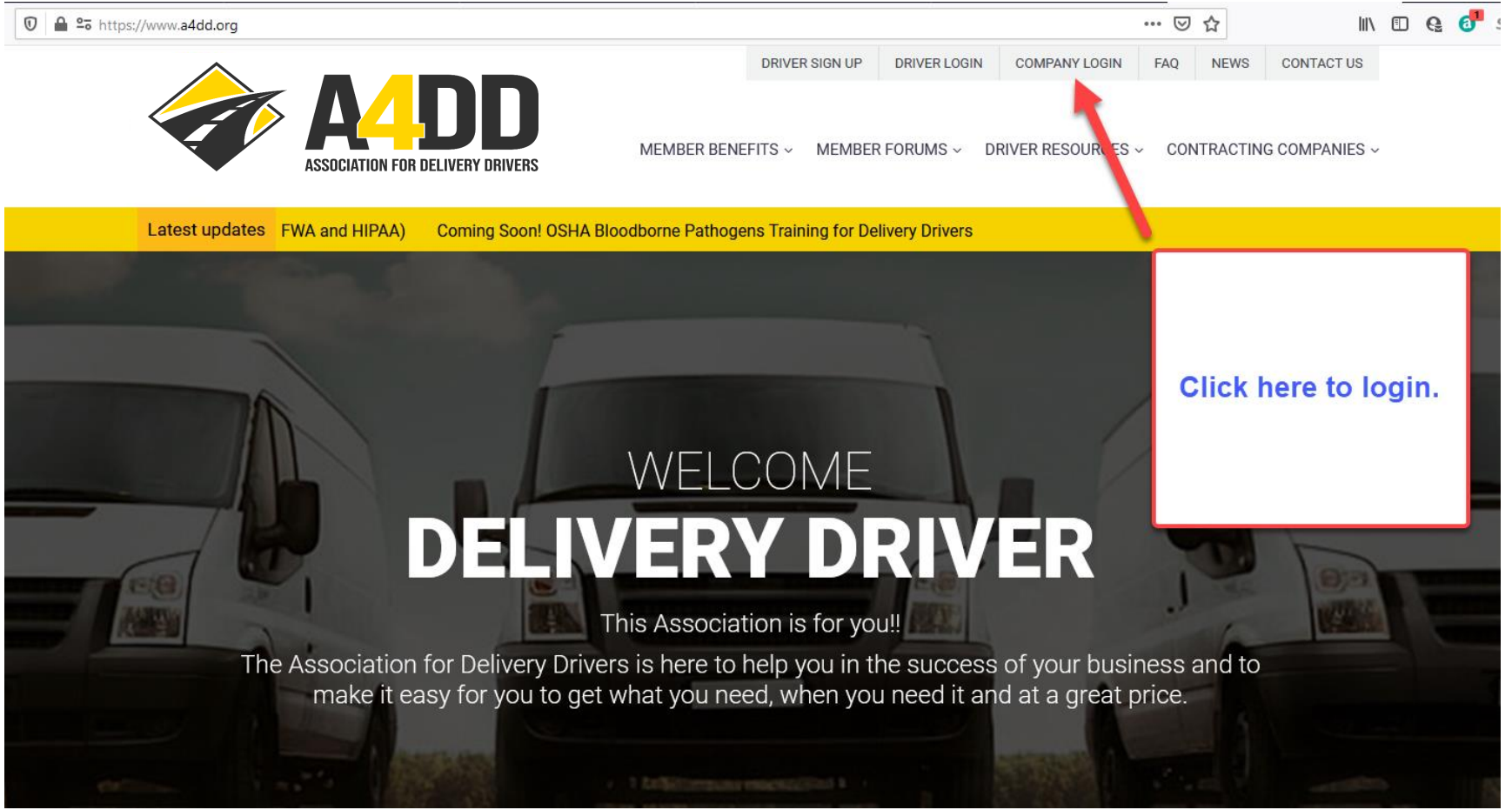

# 3. Enter your username and password. This will take you to the INTRODUCING THE ASSOCIATION page.

| https://account.a4dd.                       | org/CarrierLogin.aspx                                   |                                                             |                                   |                 | 80% *** | . ≥ ☆ | l |
|---------------------------------------------|---------------------------------------------------------|-------------------------------------------------------------|-----------------------------------|-----------------|---------|-------|---|
| Enter                                       | ALLO ASSOCIATION FOR DELIVIO                            |                                                             | DRIVER SIGN UP DRIVER LOGIN       | COMPANY LOGIN F | AQ NEWS |       |   |
| Username<br>here<br>typically<br>your email | Log in to access services for 'recognized' of Username: | Delivery Constracting Constracting Constracting Constraints | ompanies:<br>to get 'recognized'  | 1               |         |       |   |
| address.                                    | Password:                                               | Click Her<br>Enter Pas<br>here and                          | e to learn more.<br>sword<br>then |                 |         |       |   |

#### 4. Click on the "Find My Drivers" tab in the CONTRACTING COMPANY SERVICES Menu.

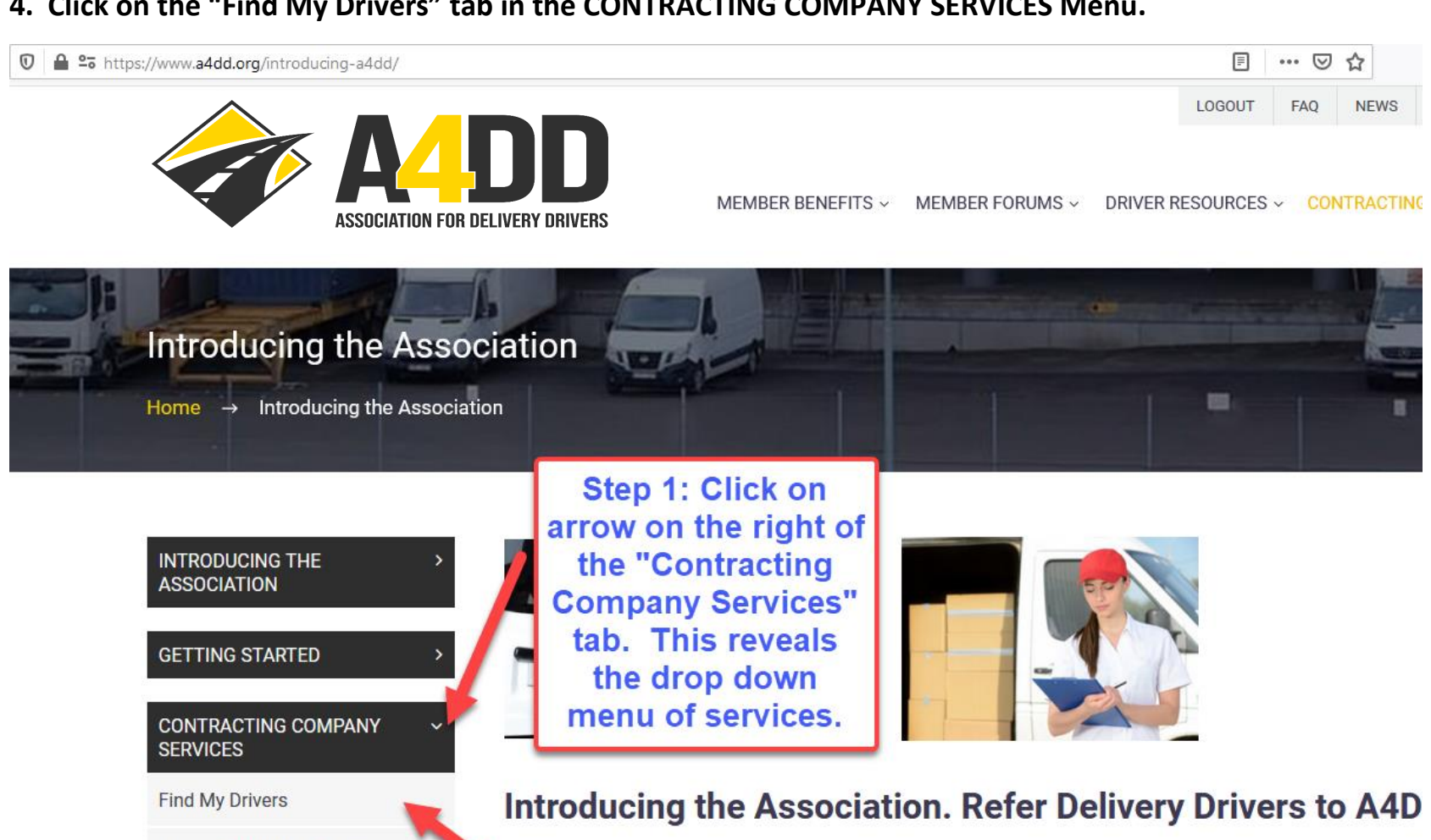

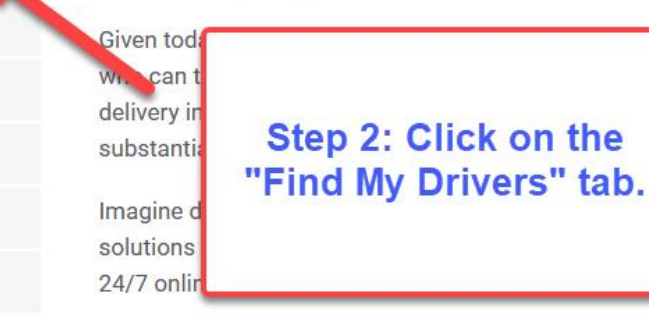

Access Digital Load Board

Get Audit-Free Workers Comp.

Contingent Liability Insurance

**Driver Training For EEs** 

View Driver Ads

Renew Your Online Ad

singly important to work with independent deliv A4DD can help through our partnerships with ion to get the tools and resources they need -i

e professionals without you providing or pickin rigorous contract standards easily and afforda benefits, including:

Advertising their services and obtaining additional work from other sources

#### 5. Click on EXPORT TO EXCEL button and Open or Save file.

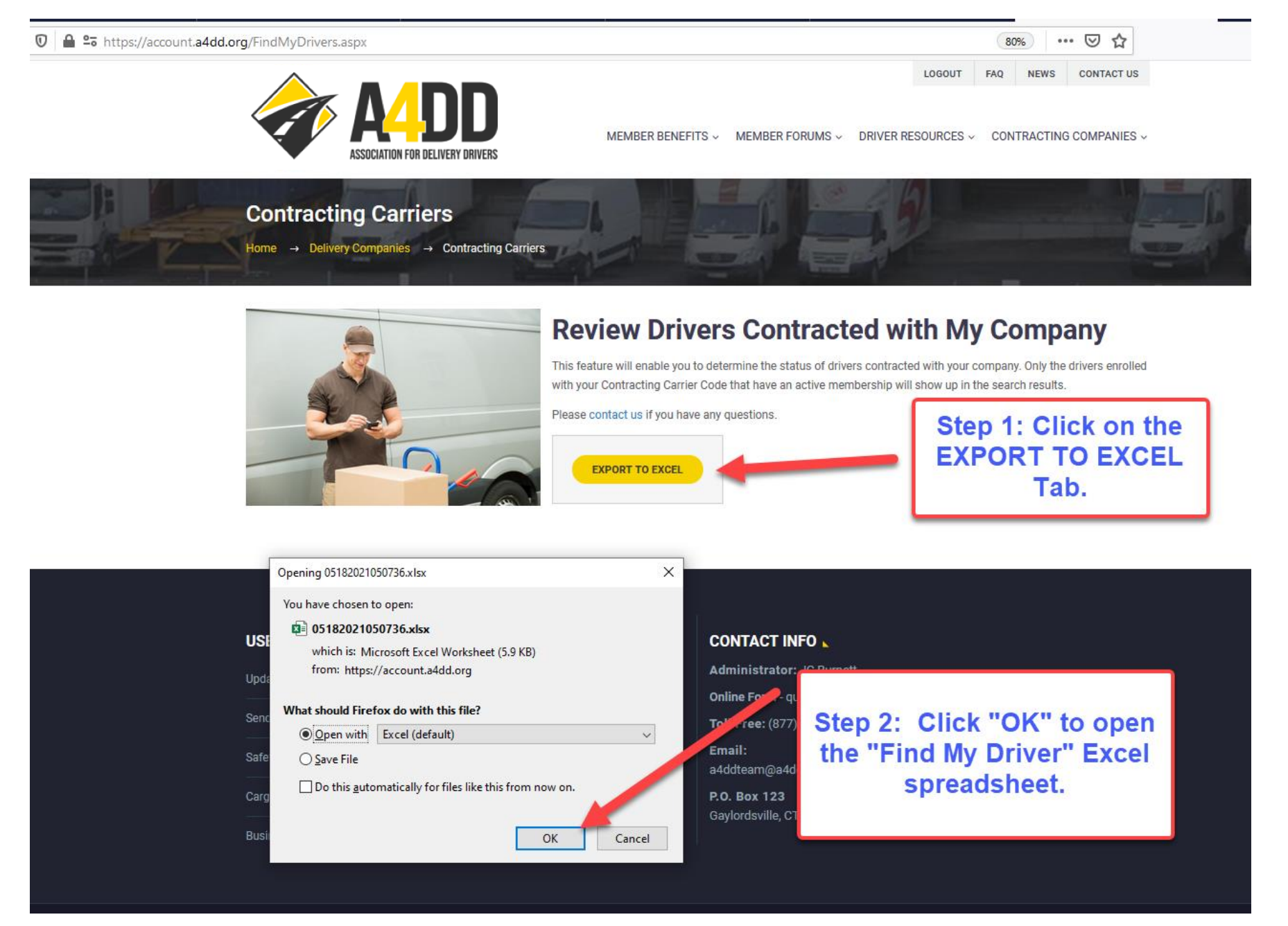

#### Α В С Н D G K 1 2 3 **Benefits Status** 4 First Name Last Name Business Name OccAcc Cargo Ins. GL Ins. Manifest Acc. Reporting Safety Training Safety Incentive HIPAA Train. 8 None ENROLLED Active None None None None None 9 Active None None None None None ENROLLED None 10 The report will give Active None None NOT ENROLLED None 11 Active None None NOT ENROLLED None you real time 12 None ENROLLED Active None None 13 Active None None NOT ENROLLED None information on your 14 None Active None ENROLLED None 15 driver's insurance Active No 2 None ENROLLED None one 16 Active None ENROLLED None status and other 17 Active None None ENROLLED None C 18 Active None None ENROLLED None information. 19 Active None None ENROLLED None b 20 None None None Lapsed None None ENROLLED None 21 Lapsed None None None ENROLLED None 22 Lapsed None None None None None ENROLLED None 23 Active None None None None None ENROLLED None .....

#### 6. Scan Report for Real Time Information on Your Driver's insurance status.

| A                                                                                                    | В         | С                    | G        | Н              | I.              | J                | К            | L          | М          | Ν         | 0         | Р           | Q           |
|----------------------------------------------------------------------------------------------------|-----------|----------------------|----------|----------------|-----------------|------------------|--------------|------------|------------|-----------|-----------|-------------|-------------|
| 1                                                                                                    | -         | -                    | 1        | •              | •               |                  | •            | +          | +          |           | •         | +           | 1           |
|                                                                                                    |           |                      |          |                |                 | Benefits S       | status 🗸     | •          |            |           | •         |             |             |
| First Name                                                                                                    | Last Name | <b>Business Name</b> | Manifest | Acc. Reporting | Safety Training | Safety Incentive | HIPAA Train. | FWA Train. | BBP Train. | V-DASH #1 | V-DASH #2 | Food Train. | Advertising |
| 1000                                                                                                    | Section 1 |                      | None     | None           | None            | NOT ENROLLED     | None         | None       | None       | None      | None      | None        | NO          |
| -                                                                                                    |           |                      | None     | None           | None            | NOT ENROLLED     | None         | None       | None       | None      | None      | None        | NO          |
| Section 1                                                                                                    |           |                      | None     | None           | None            | ENROLLED         | None         | None       | None       | None      | None      | None        | YES         |
| -                                                                                                    |           |                      | None     | None           | None            | ENROLLED         | None         | None       | None       | None      | None      | None        | NO          |
| and the second second se                                                                                                    |           |                      | None     | None           | None            | ENROLLED         | None         | None       | None       | None      | None      | None        | YES         |
| -                                                                                                    |           |                      | None     | None           | None            | NOT ENROLLED     | None         | None       | None       | None      | None      | None        | NO          |
| and the set                                                                                                    |           |                      | None     | None           | None            | NOT ENROLLED     | None         | None       | None       | None      | None      | None        | NO          |
| -                                                                                                    |           |                      | None     | None           | None            | ENROLLED         | None         | None       | None       | None      | None      | None        | YES         |
| and the second                                                                                                    |           |                      | None     | None           | None            | NOT ENROLLED     | None         | None       | None       | None      | None      | None        | NO          |
| and the second second se                                                                                                    |           |                      | None     | None           | None            | ENROLLED         | None         | None       | None       | None      | None      | None        | YES         |
| -                                                                                                    |           |                      | None     | None           | None            | ENROLLED         | None         | None       | None       | None      | None      | None        | YES         |
| -                                                                                                    |           |                      | None     | None           | None            | ENROLLED         | None         | None       | None       | None      | None      | None        | YES         |
|                                                                                                    |           |                      | None     | None           | None            | ENROLLED         | None         | None       | None       | None      | None      | None        | YES         |
| -                                                                                                    |           |                      | None     | None           | None            | ENROLLED         | None         | None       | None       | None      | None      | None        | YES         |
| and the second second sec |           |                      | None     | None           | None            | ENROLLED         | None         | None       | None       | None      | None      | None        | YES         |
| -                                                                                                    |           |                      | None     | None           | None            | ENROLLED         | None         | None       | None       | None      | None      | None        | NO          |
|                                                                                                    |           |                      | None     | None           | None            | ENROLLED         | None         | None       | None       | None      | None      | None        | YES         |
| and the second second se                                                                                                    |           |                      | None     | None           | None            | ENROLLED         | None         | None       | None       | None      | None      | None        | VES         |

# 7. Scan Report for Real Time Status on Safety, Compliance, and Other Types of Training.

8. Continue to Toggle Right on the Spreadsheet to View Expanded Information about the Drivers, Including Insurance

Coverage Dates, Manifest Usage, Safety and Other Training Dates and More.

| A            | В         | С                                                                                                    | AK            | AL                          | AM           | AN       | AO           | AP              | AQ                 | AR                       | AS                     | AT                | AU            | AV        |
|--------------|-----------|----------------------------------------------------------------------------------------------------|---------------|-----------------------------|--------------|----------|--------------|-----------------|--------------------|--------------------------|------------------------|-------------------|---------------|-----------|
| 1            |           | an accesses                                                                                                    |               | +                           |              | -        | -            | -               |                    |                          | •                      |                   |               |           |
| 2            |           |                                                                                                    |               |                             |              | <b>•</b> |              |                 | -                  |                          | <b>•</b>               |                   |               |           |
| 3            |           |                                                                                                    | Ger           | General Liability Insurance |              | Manifest | Acc. Rep     | orting          |                    |                          | Safety Training        | •                 | •             |           |
| 4 First Name | Last Name | Business Name                                                                                                   | Coverage Date | Termination Date            | Benefit Plan | Style    | Sign-Up Date | Term. Date Late | st Training Course | Previous Training Course | Previous Training Date | 1st Training Date | Total Courses | HIPAA 1st |
| 5            |           |                                                                                                    | N/A           | 10-01-2021                  |              | N/A      | N/A          | N/A             |                    |                          |                        |                   |               |           |
| 6            | -         |                                                                                                    | N/A           | 10-01-2021                  |              | N/A      | N/A          | N/A             |                    |                          |                        |                   |               |           |
| 7            |           |                                                                                                    | N/A           | 10-01-2021                  |              | N/A      | N/A          | N/A             |                    |                          |                        |                   |               |           |
| 8            |           |                                                                                                    | N/A           | 10-01-2021                  |              | N/A      | N/A          | N/A             |                    |                          |                        |                   |               |           |
| 9            |           |                                                                                                    | N/A           | 10-01-2021                  |              | N/A      | N/A          | N/A             |                    |                          |                        |                   |               |           |
| 10           | -         |                                                                                                    | N/A           | 10-01-2021                  |              | N/A      | N/A          | N/A             |                    |                          |                        |                   |               |           |
| 11           |           |                                                                                                    | N/A           | 10-01-2021                  |              | N/A      | N/A          | N/A             |                    |                          |                        |                   |               |           |
| 12           |           |                                                                                                    | N/A           | 10-01-2021                  |              | N/A      | N/A          | N/A             |                    |                          |                        |                   |               |           |
| 13           |           |                                                                                                    | N/A           | 10-01-2021                  |              | N/A      | N/A          | N/A             |                    |                          |                        |                   |               |           |
| 14           |           | the second second second second second second second second second second second second second second second se | N/A           | 10-01-2021                  |              | N/A      | N/A          | N/A             |                    |                          |                        |                   |               |           |
| 15           |           |                                                                                                    | N/A           | 10-01-2021                  |              | N/A      | N/A          | N/A             |                    |                          |                        |                   |               |           |
| 16           | -         | -                                                                                                    | N/A           | 10-01-2021                  |              | N/A      | N/A          | N/A             |                    |                          |                        |                   |               |           |
| 17           |           |                                                                                                    | N/A           | 10-01-2021                  |              | N/A      | N/A          | N/A             |                    |                          |                        |                   |               |           |
| 18           | -         | the second second second second second second second second second second second second second second second se | N/A           | 10-01-2021                  |              | N/A      | N/A          | N/A             |                    |                          |                        |                   |               |           |
| 19           |           |                                                                                                    | N/A           | 10-01-2021                  |              | N/A      | N/A          | N/A             |                    |                          |                        |                   |               |           |
| 20           |           |                                                                                                    | N/A           | 10-01-2021                  |              | N/A      | N/A          | N/A             |                    |                          |                        |                   |               |           |
| 21           |           |                                                                                                    | N/A           | 10-01-2021                  |              | N/A      | N/A          | N/A             |                    |                          |                        |                   |               |           |
| 22           | -         |                                                                                                    | N/A           | 10-01-2021                  |              | N/A      | N/A          | N/A             |                    |                          |                        |                   |               |           |
| 23           |           |                                                                                                    | N/A           | 10-01-2021                  |              | N/A      | N/A          | N/A             |                    |                          |                        |                   |               |           |
| 24           |           |                                                                                                    | N/A           | 10-01-2021                  |              | N/A      | N/A          | N/A             |                    |                          |                        |                   |               |           |